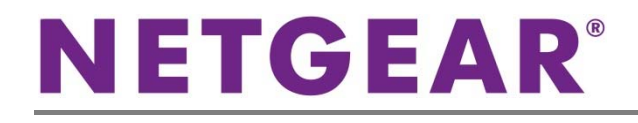

## ProSAFE<sup>®</sup> ワイヤレスLANコントローラー WC7520 ProSAFE<sup>®</sup> ワイヤレスLANアクセスポイント WNDAP360

ワイヤレスコントローラーWC7520-100AUS とアクセスポイントWNDAP360-100JPS の 基本的な設定方法についてご案内します。

接続イメージ

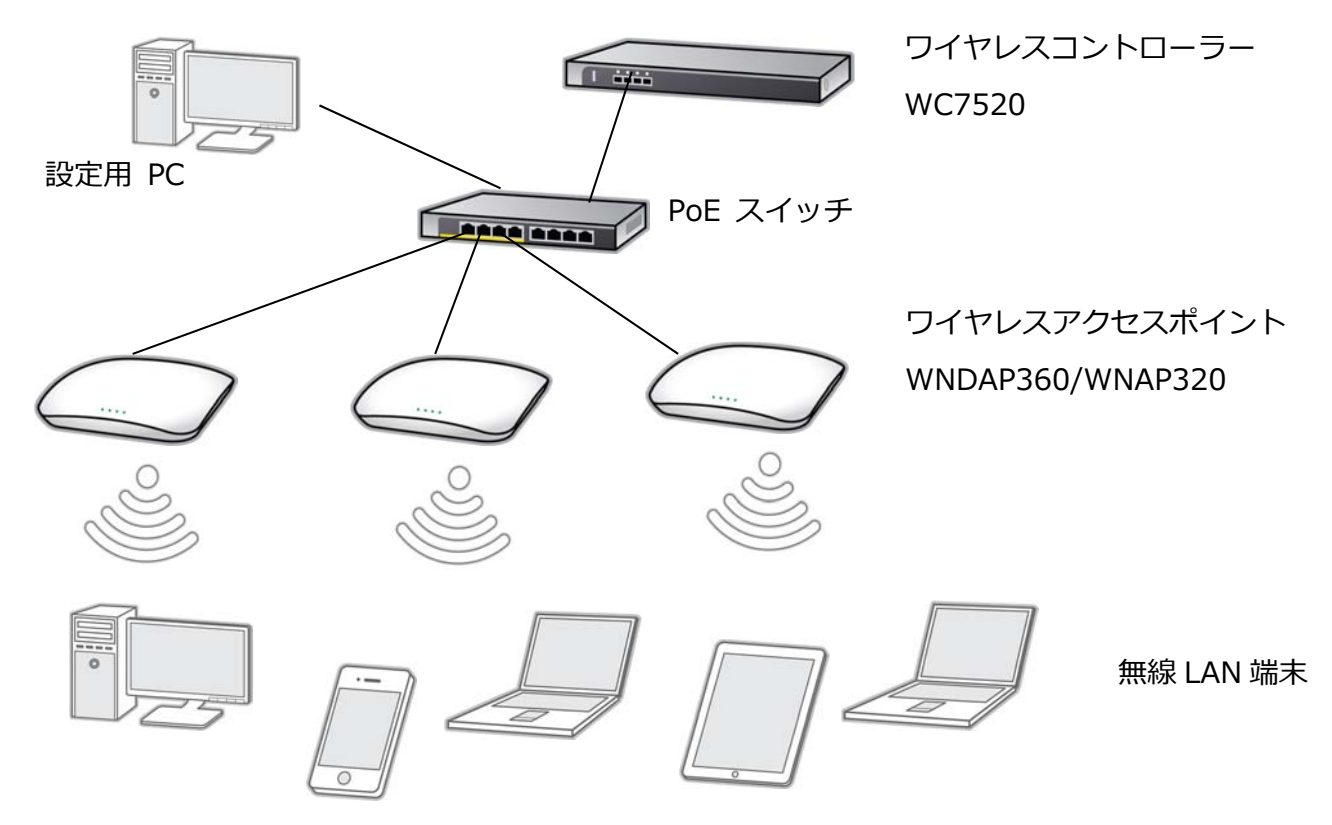

## 1-1. IP アドレスの設定

工場出荷状態の WC7520-100AUS と WNDAP360-100JPS の IP アドレス設定は以下のようになっています。設定を行う PC に同じネットワークアドレス体系で IP アドレスを設定した後、ウェブブラウザーを起動し、アドレス欄に IP アドレスを入 力して設定を行います。

※初期設定では、ユーザ名:admin パスワード:password です。

| 製品              | IP アドレス       |
|-----------------|---------------|
| WC7520-100AUS   | 192.168.0.250 |
| WNDAP360-100JPS | 192.168.0.100 |

### 1-2. WC7520-100AUS のIPアドレスの変更

WC7520-100AUSのウェブ管理画面にアクセスし、[Configuration] > [System] > [IP/VLAN]の順に選択し、IPアドレス 割り当てに各環境に合わせてIPアドレスとサブネットマスクを修正し、[APPLY]をクリックします。

| NETGEAR:         Connect with Innovation"         Access Point       Connect         System       Wireless       S                                  | figuration Monitor Mainte<br>ecurity   Profile   WLAN Network                                                                         | nance Stacking               | Plans Diagno | WC7520<br>ProSafe<br>Wireless LAN Controller<br>stics |
|----------------------------------------------------------------------------------------------------|----------------------------------------------------------------------------------------------------|------------------------------|--------------|-------------------------------------------------------|
| <ul> <li>&gt; General</li> <li>&gt; Time</li> <li>&gt; IP/VLAN</li> <li>&gt; DHCP Server</li> <li>&gt; Certificates</li> <li>&gt; Alerts</li> </ul> | Self +<br>IP Settings<br>IP Address<br>IP Subnet Mask<br>Default Gateway<br>Primary DNS Server<br>Secondary DNS Server<br>WINS Server | 192.168.1.3<br>255.255.255.0 | •            |                                                       |
|                                                                                                    | :: Management VLAN Settings<br>Management VLAN                                                                                        | 1                            | 0            |                                                       |
|                                                                                                    |                                                                                                    |                              |              | CANCEL APPLY                                          |

#### 1-3. WNDAP360-100JPSのIPアドレスの変更

WNDAP360-100JPSのウェブ管理画面にアクセスし、[Configuration] > [System] > [IP/VLAN] の順に選択し、IPアドレス 割り当てに各環境に合わせてIPアドレスとサブネットマスクを修正し、[APPLY] をクリックします。

| NETGEAR          | •                    |                    | WNDAP360<br>ProSafe Dual Band<br>Wireless N Acress Point |
|------------------|----------------------|--------------------|----------------------------------------------------------|
| Configuration    |                      |                    | LOGOUT                                                   |
| System   Upgrade | Password Logs        |                    |                                                          |
| > IP/VLAN        | IP Settings          |                    | 1                                                        |
| Settings         | : IP Settings        | 0                  |                                                          |
|                  | DHCP Client          | 🔵 enable 💿 disable |                                                          |
|                  | IP Address           | 192.168.1.1        |                                                          |
|                  | IP Subnet Mask       | 255.255.255.0      |                                                          |
|                  | Default Gateway      |                    |                                                          |
|                  | Primary DNS Server   |                    |                                                          |
|                  | Secondary DNS Server |                    |                                                          |
|                  |                      |                    |                                                          |
|                  | :: Vlan Settings     | <b>A</b>           | · · · · · · · · · · · · · · · · · · ·                    |
|                  |                      |                    | CANCEL APPLY                                             |

# 2-1. 無線の有効化設定(2.4GHz)

WC7520-100AUS の無線機能を有効にします。

[Configuration] > [Profile] > [Basic] > [Radio] > [802.11b/bg/ng]の順に選択します。[Name] に任意の文字列を入力し, [Wireless Network Name (SSID)] に無線クライアントに設定する SSID を入力します。

[Network Authentication(認証方式)]は WPA-PSK & WPA2-PSK を選択し、[Data Encription(暗号化方式)] は TKIP + AES を選択します。

[WPA Passphrase(Network Key)] には無線接続時の共通パスワードを入力します。

最後に [APPLY] をクリックします。

| NETGEA<br>Connect with Innovation | R'                                             |                    | WC7520<br>ProSafe<br>Wireless LAN Controller |
|-----------------------------------|------------------------------------------------|--------------------|----------------------------------------------|
| Access Point                      | Configuration Monitor Maintenance Stacking     | Plans Diagnostics  | LOGOUT                                       |
| System Wireles                    | s Security Profile WLAN Network Captive Portal |                    |                                              |
|                                   |                                                |                    |                                              |
| ~ Basic                           | Self +                                         |                    |                                              |
| » Radio                           |                                                |                    |                                              |
| » Load Balancin                   | 9 Edit Profile(Basic)                          |                    | 0                                            |
| » Rate Limit                      |                                                |                    |                                              |
| Auvaliceu                         | 802.11b/bg/ng 802.11a/na                       |                    |                                              |
|                                   |                                                |                    |                                              |
|                                   |                                                |                    |                                              |
|                                   |                                                |                    |                                              |
|                                   | Profile Definition                             |                    |                                              |
|                                   | Name                                           | NG_11bng           |                                              |
|                                   | Wireless Network Name (SSID)                   | NG_11bng           |                                              |
|                                   | Broadcast Wireless Network Name (SSID)         | 🖲 Yes 🔍 No         |                                              |
|                                   |                                                |                    |                                              |
|                                   | Client Authentication                          |                    |                                              |
|                                   | Network Authentication                         | WPA-PSK & WPA2-PSK |                                              |
|                                   | Data Encryption                                | TKIP + AES V       |                                              |
|                                   | WPA Passphrase (Network Key)                   | •••••              |                                              |
|                                   | Wireless Client Security Separation            | Disable 🔻          |                                              |
|                                   | VLAN                                           | 1                  |                                              |
|                                   |                                                |                    |                                              |
|                                   |                                                |                    |                                              |
|                                   |                                                | CANCEL DELE        | TE APPLY                                     |

# 2-2. 無線の有効化設定(5GHz)

WC7520-100AUS の無線機能を有効にします。

[Configuration] > [Profile] > [Basic] > [Radio] > [802.11b/bg/ng]の順に選択します。[Name] に任意の文字列を入力し, [Wireless Network Name (SSID)] に無線クライアントに設定する SSID を入力します。

[Network Authentication(認証方式)]は WPA-PSK & WPA2-PSK を選択し、[Data Encription(暗号化方式)] は TKIP + AES を選択します。

[WPA Passphrase(Network Key)] には無線接続時の共通パスワードを入力します。

最後に [APPLY] をクリックします。

| NETGEA<br>Connect with Innovation                                                                                            | R.                                                                                                    | WC7520<br>ProSafe<br>/ireless LAN Controller |
|----------------------------------------------------------------------------------------------------|----------------------------------------------------------------------------------------------------|----------------------------------------------|
| Access Point                                                                                                    | Configuration Monitor Maintenance Stacking Plans Diagnostics                                                                                                    | LOGOUT                                       |
| System Wireless                                                                                                    | s Security Profile WLAN Network Captive Portal                                                                                                    |                                              |
| <ul> <li>✓ Basic</li> <li>&gt; Radio</li> <li>&gt; Load Balancing</li> <li>&gt; Rate Limit</li> <li>&gt; Advanced</li> </ul> | Edit Profile(Basic)<br>802.11b/bg/ng 802.11a/na<br>ssid1_na +<br>Profile Definition<br>Name<br>Wireless Network Name (SSID)<br>ssid1_na                                                                           | •                                            |
|                                                                                                    | Client Authentication     WPA & WPA 2 with Radius V       Network Authentication     TKIP + AES V       Data Encryption     TKIP + AES V       Wireless Client Security Separation     Disable V       VLAN     1 |                                              |
|                                                                                                    | Authentication Settings       Authentication Server       Local MAC ACL Group         basic                                                                                                    |                                              |
|                                                                                                    | CANCEL DELETE                                                                                                    | APPLY                                        |

#### 3. WNDAP360-100JPSの検索

WC7520-100AUSのウェブ管理画面より [Access Point] > [Discovery Wizard] > [Installed and Working in Standalone Mode] の順に選択し、[NEXT] をクリックします。

| <b>NETGEAR</b><br>Connect with Innovation **<br>Access Point Corr | figuration Monitor Maintenance Stacking Plans Diagnostics                                                                       | WC7520<br>ProSafe<br>Wireless LAN Controller<br>LOGOUT |
|-------------------------------------------------------------------|----------------------------------------------------------------------------------------------------|--------------------------------------------------------|
| Discovery                                                         | Self +                                                                                                    |                                                        |
| <ul> <li>Last Discovered</li> <li>Managed AP List</li> </ul>      | # Discovery Wizard                                                                                                    | 0                                                      |
|                                                                   | Step 1 of 3 : Choose state of Access Points<br>In simple steps WC7520 can discover your supported Access Points in the network. |                                                        |
|                                                                   | Please select the state of the Access Points <ul> <li>Factory default state</li> </ul>                                          |                                                        |
|                                                                   | Installed and working in Standalone Mode     I am not sure     CANCEL BACK NE                                                   | TX                                                     |

[Start IP] に WNDAP360-100JPS が接続されているネットワークアドレス体系の最初の IP アドレスを入力し、[End IP]に 最後の IP アドレスを入力して [NEXT] をクリックします。

| NETGEAR<br>Connect with Innovation                                                                    | ofiguration Monitor N         | Maintenance Stacking | Plans Diagnostics | WC7520<br>ProSafe<br>Wireless LAN Controller |
|----------------------------------------------------------------------------------------------------|-------------------------------|----------------------|-------------------|----------------------------------------------|
| Discovery                                                                                             | Monitor                       | Stacking             | Fians Diagnostics |                                              |
| <ul> <li>&gt; Discovery Wizard</li> <li>&gt; Last Discovered</li> <li>&gt; Managed AP List</li> </ul> | Self +                        |                      |                   | Ð                                            |
|                                                                                                    | Step 2 of 3 : Specify IP R    | Range                |                   |                                              |
|                                                                                                    | Range 1<br>Start IP<br>End IP |                      |                   |                                              |
|                                                                                                    |                               |                      | ADD CANCEL BACK   | NEXT                                         |

検出した WNDAP360-100AJS の左側にあるチェックボックスをクリックし [ADD] をクリックします。

| Connect with Innovation                                                                               | <b>č</b> .   |                  |                     |      |                   |     |               | Wire    | WC7520<br>ProSafe<br>less LAN Controller |
|----------------------------------------------------------------------------------------------------|--------------|------------------|---------------------|------|-------------------|-----|---------------|---------|------------------------------------------|
| Access Point                                                                                          | Configuratio | n Monito         | or Maintena         | anc  | e Stacking        | Pla | ns Diagnostic | 5       | LOGOUT                                   |
| Discovery                                                                                             |              |                  |                     |      |                   |     |               |         |                                          |
| <ul> <li>&gt; Discovery Wizard</li> <li>&gt; Last Discovered</li> <li>&gt; Managed AP List</li> </ul> | Self         | +<br>overy Wizar | ď                   |      |                   |     |               | 0       |                                          |
|                                                                                                    | Step 3       | ) of 3 : Sele    | ct Access Point     | s to | ) manage          |     |               |         |                                          |
|                                                                                                    |              | Model 1          | IP                  | ÷    | MAC               | ÷   | Name 🔶        | Site 🔶  |                                          |
|                                                                                                    |              | WNAP320          | <u>10.110.1.214</u> |      | a0:21:b7:bd:53:60 |     | netgearBD5368 | Local 🔻 |                                          |
|                                                                                                    |              |                  |                     |      |                   |     | CANCEL        | K ADD   |                                          |

WNDAP360-100AJS は WC7520-100AUS の管理 AP として設定されるため、一度再起動します。

※ 再起動した後は、AP の管理 IP が固定設定から DHCP 設定に変わります。有効な DHCP サーバーがネットワーク に存在することを確認し、AP が DHCP サーバーから IP を取得できるようにしてください。

## 4. Profileの設定

[Configuration] > [WLAN Network] の順に選択し、管理配下のWNDAP360-100AJSにbasicプロファイルを割り当て、 [APPLY] をクリックします。

| NETGEAR'<br>Connect with Innovation" |                   |            |               |            |         |                            |          |          | WC7520<br>ProSafe |
|--------------------------------------|-------------------|------------|---------------|------------|---------|----------------------------|----------|----------|-------------------|
| Access Point Configuration           | Monitor Mainter   | iance St   | acking Plan   | is Diagn   | ostics  |                            |          |          | LOGOUT            |
| System Wireless Security Profi       | e 🕴 WLAN Network  | Captive Po | rtal          |            |         |                            |          |          |                   |
| > Basic Self +                       |                   |            |               |            |         |                            |          |          |                   |
| ··· WLAN Gro                         | up Assignment     |            |               |            |         |                            |          |          | 0                 |
| IP 🔶                                 | MAC 🔶             | Model 🔶    | Name 🔶        | Building 🔶 | Floor¢  | Status 🔶                   | Remote 🔶 | Sentry 🔶 | Group Nome 🔶      |
| 10.110.1.109                         | 4c:60:de:ce:f1:c0 | WNDAP360   | netgearCEF1C8 | undefined  | Floor-1 | Connected                  | Local    | No       | basic 🔻           |
| 10.110.1.214                         | a0:21:b7:bd:53:60 | WNAP320    | netgearBD5368 | undefined  | Floor-1 | Authentication in progress | Local    | No       | basic 💽           |
|                                      |                   |            |               |            |         |                            |          |          |                   |
|                                      |                   |            |               |            |         |                            |          | CANCEL   | APPLY             |

©2015 NETGEAR, Inc.

NETGEAR、NETGEARロゴ、ProSafe®は、米国およびその他の国におけるNETGEAR, Inc.の商標または登録商標です。

その他のブランドおよび製品名は、それぞれの所有者の商標または登録商標です。

記載内容は、予告なしに変更されることがあります。禁無断転写 2015年6月